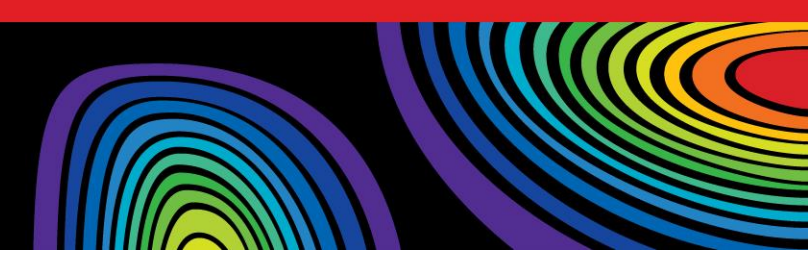

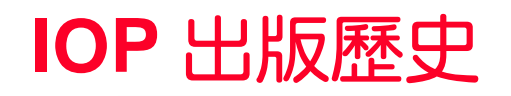

- 1 學會成立於 1873 年
- 1 IOP: 全球目前有 45,000 會員
- 1 1874 年出版第一本刊物
  - 1 Proceedings of the Physical Society of London
  - 1 138 年的出版歷史
- 1 在全球 140 多個國家,有 4000 多個機構訂戶

### IOP 期刊學科涵蓋範圍

- 1 天文學和天體物理學
- 1 生物學
- 1 化學
- 1 計算機科學
- 1 教育學
- 1 工程學

- 1 材料學
- 1 數學
- 測量學
- 醫學
- 1 奈米技術
- 物理學

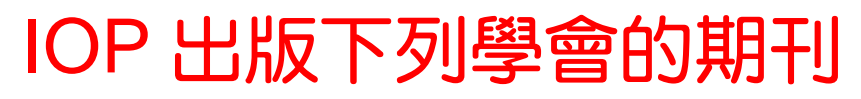

| 英國物理學會    | 中國物理學會    | 歐洲物理學會                 |
|-----------|-----------|------------------------|
| 德國物理學會    | 法國物理學會    | 俄羅斯科學院                 |
| 歐洲光學學會    | 國際計量局     | 倫敦數學學會                 |
| 國際原子能機構   | 瑞典皇家科學院   | 中科學等離子所<br>中國力學學會      |
| 醫學物理和工程學會 | 日本國家材料研究所 | 國際呼吸研究學會<br>國際呼吸氣味研究學會 |
| 日本流體力學會   | 放射保護學會    | 義大利里雅斯特國際高等學院          |
| 南京石油物探研究所 | 中國天文學會    | 美國天文學會                 |

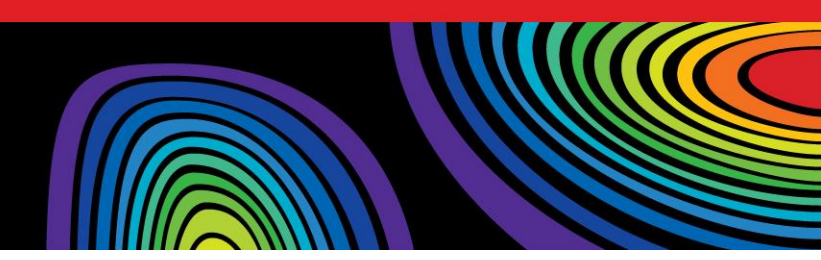

### **IOPScience**

- 1 平台上有 46 多萬篇文章(每日更新)
- 1 60 多種期刊(包括所有回溯文檔)
- 1 提供 IOP 從 1874 年至今,130多年出版的所有 內容
- 1 所有文章內容都按照 PACS 與 MSC 分類法分為 6,000 多種分類

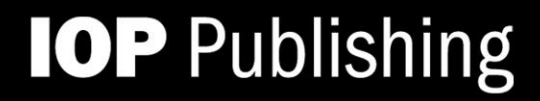

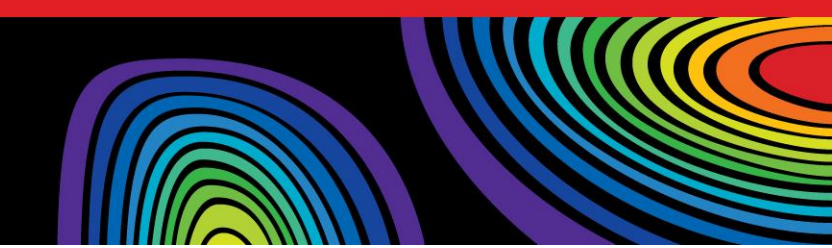

### IOPScience 資料庫網址

# 1 http://iopscience.iop.org

# IOPScience—首頁 (HOME)

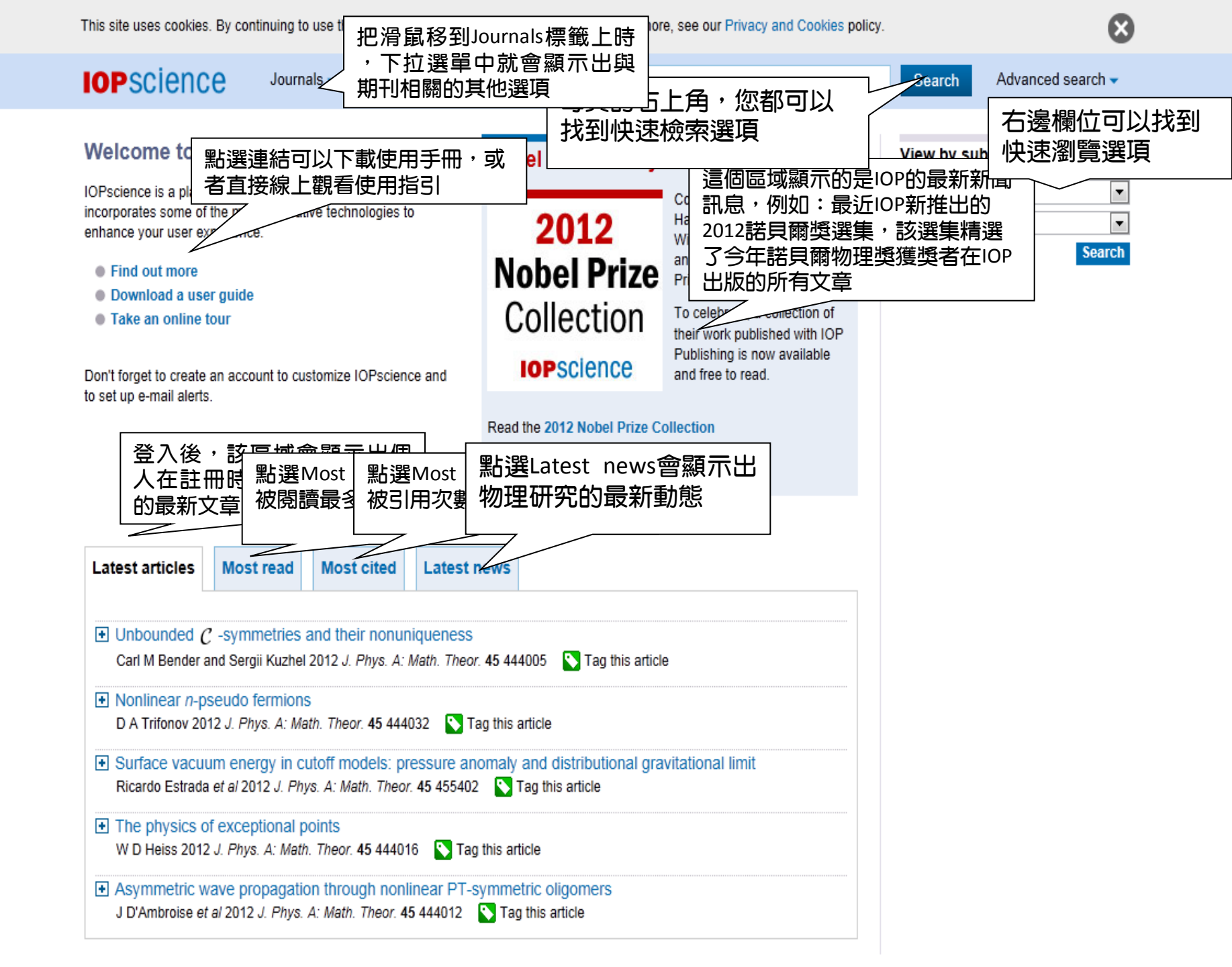

#### **IOP**science

#### Journals iopsciencetrial -

#### Search

Advanced search -

•

•

#### My IOPscience

使用個人帳號登入後,主頁上會顯示您 之前設置的文章標籤雲圖

methods photon galaxies transistion sources higgs colombia diodes revision time test1 metal carbon laser Spinors black holes systems wind deedle rays baysal quark-gluon quality abant Vk dosxyz argentina high-energy real gamma catalyts hole top water bci plasma blackberrry counter transition the nano SOlar in photo colloid new numerical izeet y

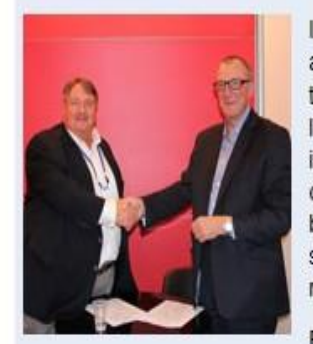

1 2 3 4 5 6 7 8

登入後,把滑鼠移到用戶名

k化功能。

,下拉選單中就

**IOP Publishing has** announced its entrance into the book market as part of a long-term strategy to expand its support to the research community by offering the broadest range of publishing services to authors and readers.

Read more

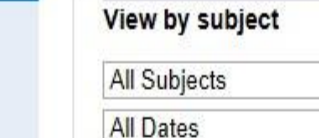

Search

| Latest articles                                                              | Most read                                                         | Most cited                                | Latest news                                                    |          |
|------------------------------------------------------------------------------|-------------------------------------------------------------------|-------------------------------------------|----------------------------------------------------------------|----------|
| Quantitative       Jie Chen and Y                                            | photo-acoustic to<br>ang Yang 2012 Inve                           | mography with<br>erse Problems 28         | partial data<br>115014 🛛 Tag this article                      |          |
| <ul> <li>Selective and<br/>applied voltag</li> <li>Joel Jiménez-L</li> </ul> | l localized radiofr<br>je: analytical stud<br>ozano et al 2012 Ph | equency heati<br>dy<br>iys. Med. Biol. 57 | g of skin and fat by controlling surface distribution          | s of the |
| <ul> <li>Monte Carlo-<br/>megavoltage</li> <li>Fujio Araki 201</li> </ul>    | based correction<br>photon beams<br>2 Phys. Med. Biol. 5          | factors for ion<br>7 7615 💽 Tai           | chamber dosimetry in heterogeneous phantoms fo<br>this article | r        |
|                                                                              | estimation of sca                                                 | tter effects on                           | uantitative myocardial blood flow and perfusable               | issue    |

# IOPscience— 檢索 (Searches)

| IOPSCIENCE Journals • micozhang •                                                                                      |                                                                                           | Search Advanced search -                          |
|----------------------------------------------------------------------------------------------------|-------------------------------------------------------------------------------------------|---------------------------------------------------|
| Search                                                                                                    | Quick help <mark>?</mark>                                                                 | 11146 IOPscience<br>Result(s)                     |
| Search, then filter by author, subject, journal, date range<br>The counter automatically updates to show the number of | and PACS.<br>of matches to your search.                                                   | PACS/M: earch                                     |
| 選擇 Subjects 中的<br>一個選項                                                                                                 | ▼ All Dates ▼ Sezrch nc 加速 Mon<br>From yyyy to yyyy                                       | 進入進階 ou can search for a ode itself (e.g. 12.10). |
| Subjects 取消該選項後                                                                                                    | Journals                                                                                  | Search                                            |
| Accelerators, beams and electromagnetism                                                                               | Journal of Physics A: General Physics (1968-1972)                                         | <b>獨栗駒澤擇劉泰碧</b> 0                                 |
| Astrophysics and astroparticles                                                                                        | Journal of Physics A: Mathematical and General (1975-                                     |                                                   |
| Atomic and molecular physics                                                                                           | 2006)                                                                                     |                                                   |
| Biological physics                                                                                                    | <ul> <li>Journal of Physics A: Mathematical and Theoretical (2007<br/>to date)</li> </ul> |                                                   |
| Chemical physics and physical chemistry                                                                                | Journal of Physics A: Mathematical, Nuclear and General                                   |                                                   |
| Computational physics                                                                                                  | (1973-1974)                                                                               |                                                   |
| Condensed matter: electrical, magnetic and optical                                                                     | Journal of Physics B: Atomic and Molecular Physics (1968-<br>1987)                        |                                                   |
| Condensed matter: structural, mechanical & thermal                                                                     | Journal of Physics B: Atomic, Molecular and Optical                                       |                                                   |
| Education and communication                                                                                            | Physics (1988 to date)                                                                    |                                                   |
| Electronics and devices                                                                                                | Journal of Physics C: Solid State Physics (1968-1988)                                     |                                                   |
| Environmental and Earth science                                                                                        | Journal of Physics: Condensed Matter (1989 to date)                                       |                                                   |
| Fluid dynamics                                                                                                    | Journal of Physics D: Applied Physics (1968 to date)                                      |                                                   |
| Gravitation and cosmology                                                                                              | Journal of Physics E: Scientific Instruments (1968-1989)                                  |                                                   |
| Instrumentation and measurement                                                                                        | Journal of Physics F: Metal Physics (1971-1988)                                           |                                                   |
| Mathematical physics                                                                                                   | Journal of Physics G: Nuclear and Particle Physics (1989 to                               |                                                   |
| Medical physics                                                                                                    | Journal of Physics G: Nuclear Physics (1975-1988)                                         |                                                   |
| Nanoscale science and low-D systems                                                                                    | Journal of Physics Conference Series (2004 to date)                                       |                                                   |
| Nuclear physics                                                                                                    | Advances in Natural Sciences: Nanoscience and                                             |                                                   |
| Optics, quantum optics and lasers                                                                                      | Nanotechnology (2010 to date)                                                             |                                                   |
| Particle physics and field theory                                                                                      | New Journal of Physics (1998 to date)                                                     |                                                   |
| Plasma physics                                                                                                    | Acta Physica Sinica (Overseas Edition) (1992-1999)                                        |                                                   |
| Quantum gases, liquids and solids                                                                                      | The Astronomical Journal (1849 to date)                                                   |                                                   |
| Quantum information and quantum mechanics                                                                              | The Astrophysical Journal (1996 to date)                                                  |                                                   |
| Semiconductors                                                                                                    | Biofabrication (2009 to date)                                                             |                                                   |
| Soft matter, liquids and polymers                                                                                      | The Astrophysical Journal Letters (2010 to date)                                          |                                                   |
|                                                                                                    | The Astrophysical Journal Latters (1005-2000)                                             |                                                   |

- AL

E

÷

| IOPSCIENCE Journals  Login                                                                                                  |                                                                    | Search Advanced search           |
|----------------------------------------------------------------------------------------------------|--------------------------------------------------------------------|----------------------------------|
| Search                                                                                                    | Quick help <mark>?</mark>                                          | 21649 IOPscience<br>result(s)    |
| Search, then filter by author, subject, journal, date range an<br>The counter automatically updates to show the number of n | nd PACS.<br>natches to your search.                                | PACS/MSC se                      |
| Title/Abstract                                                                                                    | All Dates     Search now                                           | (e.g. spin*), or yo search for a |
|                                                                                                    | From yyyy to yyyy                                                  | PACS or MSC cc alf (e.g. 12.10). |
| Subjects                                                                                                    | Journals                                                           | Search<br>氏限立辛動旱山合               |
| Accelerators, beams and electromagnetism                                                                                    | Journal of Physics A: General Physics (1968-1972)                  |                                  |
| Astrophysics and astroparticles                                                                                             | Journal of Physics A: Mathematical and General (1975-              |                                  |
| Atomic and molecular physics                                                                                                | 2006) 您也可以利用期刊來限                                                   |                                  |
| Biological physics                                                                                                    | Journal of Physics<br>to date) 制檢索範圍                               |                                  |
| Chemical physics and physical chemistry                                                                                     | Journal of Physics                                                 |                                  |
| Computational physics                                                                                                    | (1973-1974)                                                        |                                  |
| Condensed matter: electrical, magnetic and optical                                                                          | Journal of Physics B: Atomic and Molecular Physics (1968-<br>1987) |                                  |
| Condensed matter: structural, mechanical & thermal                                                                          | Journal of Physics B: Atomic, Molecular and Optical                |                                  |
| Education and communication                                                                                                 | Physics (1988 to date)                                             |                                  |
| Electronics and devices                                                                                                    | Journal of Physics C: Solid State Physics (1968-1988)              |                                  |
| Environmental and Earth science                                                                                             | Journal of Physics: Condensed Matter (1989 to date)                |                                  |
| Fluid dynamics                                                                                                    | Journal of Physics D: Applied Physics (1968 to date)               |                                  |
| Gravitation and cosmology                                                                                                   | Journal of Physics E: Scientific Instruments (1968-1989)           |                                  |
| Instrumentation and measurement                                                                                             | Journal of Physics F: Metal Physics (1971-1988)                    |                                  |
| Mathematical physics                                                                                                    | Journal of Physics G: Nuclear and Particle Physics (1989 to date)  |                                  |
| Medical physics                                                                                                    | Journal of Physics G: Nuclear Physics (1975-1988)                  |                                  |
| Nanoscale science and low-D systems                                                                                         | Journal of Physics: Conference Series (2004 to date)               |                                  |
| Nuclear physics                                                                                                    | Advances in Natural Sciences: Nanoscience and                      |                                  |
| Optics, quantum optics and lasers                                                                                           | Nanotechnology (2010 to date)                                      |                                  |
| Particle physics and field theory                                                                                           | New Journal of Physics (1998 to date)                              |                                  |
| Plasma physics                                                                                                    | Acta Physica Sinica (Overseas Edition) (1992-1999)                 |                                  |
| Quantum gases, liquids and solids                                                                                           | The Astronomical Journal (1849 to date)                            |                                  |
| Quantum information and quantum mechanics                                                                                   | The Astrophysical Journal (1996 to date)                           |                                  |

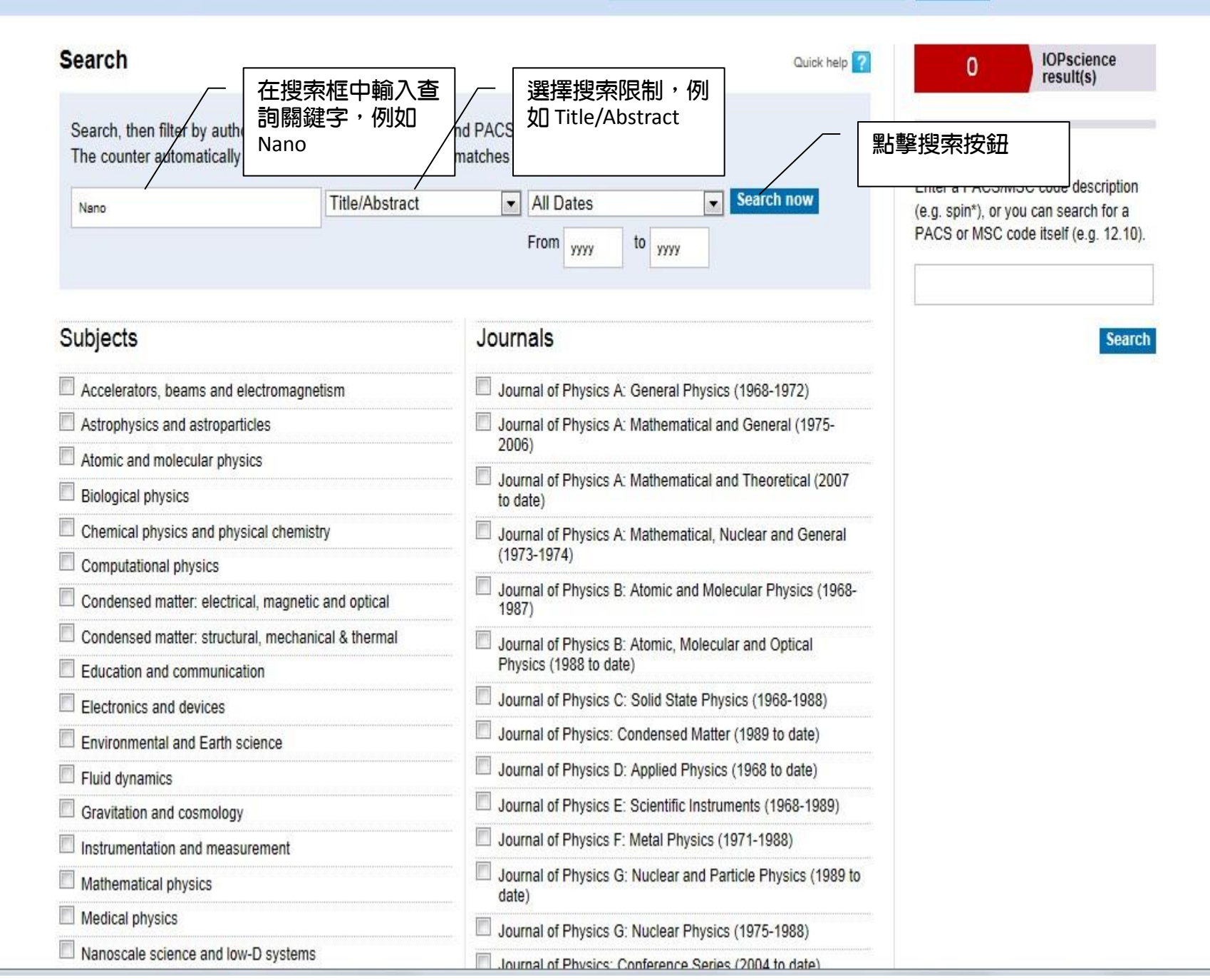

| IOPscien                                                                | ICE                               | Journals  iopsciencetrial                                                                                            |                | Nano                                      |                     |    |                                   | Search                                                  | Adva                          | inced search 🔻          |
|-------------------------------------------------------------------------|-----------------------------------|----------------------------------------------------------------------------------------------------|----------------|-------------------------------------------|---------------------|----|-----------------------------------|---------------------------------------------------------|-------------------------------|-------------------------|
| Search Res                                                              | ults                              | 5                                                                                                    |                | 在檢索結果上方<br>一共有五個標籤                        |                     |    |                                   |                                                         |                               |                         |
| Your search                                                             | (737)                             | Full text (19175) e-prints (1588)                                                                                    | Ne             | ws and analysis (48)                      | ProQuest (107)      |    | Physics Wor                       | ld Archive                                              | (478)                         |                         |
| (Field: Title/Absti                                                     | ract: 1                           | Nano)                                                                                                    |                |                                           |                     | R  | SS this search<br>ave this search | 737                                                     | 7                             | IOPscience<br>Result(s) |
| Filter results                                                          | by:                               |                                                                                                    |                |                                           |                     |    | dd to my alerts                   |                                                         |                               |                         |
| • PACS                                                                  |                                   | 85.85.+j (65)                                                                                                    |                | 81.16. (61)                               |                     |    | 87.85.Qr (51)                     |                                                         |                               |                         |
| • Dates                                                                 |                                   | 2012 (76)                                                                                                    |                | 2011 (87)                                 |                     |    | 2010 (98)                         |                                                         |                               |                         |
| <ul> <li>Subjects</li> </ul>                                            |                                   | Nanoscale science and low-D systems (371)                                                                            |                | Condensed matter: stru<br>& thermal (216) | ictural, mechanical |    | Surfaces, inte                    | erfaces and t                                           | hin film                      | s (212)                 |
| 🛨 Journals                                                              |                                   | Journal of Physics: Conference Series<br>(163)                                                                       |                | Nanotechnology (119)                      |                     | E  | Journal of Mi<br>Microenginee     | cromechanic<br>ering (58)                               | s and                         |                         |
| • Authors                                                               |                                   | L Koenders (5)                                                                                                    |                | D G Hughes (5)                            |                     |    | B Wyncke (4)                      |                                                         |                               |                         |
| Full text search v                                                      | within<br>Or                      | results:<br>dered by: Online Date                                                                                    |                |                                           |                     |    | Page:                             | Go                                                      | l                             | Filter Now              |
| An investigat<br>chips<br>Shouxu Wang,<br>2012 Nanotect<br>• View extra | tion i<br>, Ruiq<br>hnolog<br>ict | nto the fabrication and combustion per<br>i Shen, Yinghua Ye and Yan Hu<br>gy 23 435701 doi:10.1088/0957-4484/23/43/ | forma<br>43570 | ance of porous silicon n<br>1             | anoenergetic arra   | ay | 💽 Ta<br>🔁 Fu<br>🔛 Er              | ag this article<br>Ill text PDF (1.1<br>nhanced article | I5 M <mark>B</mark> )<br>HTML |                         |
| Reactivity of<br>E Casals, E Go<br>2012 J. Phys. J                      | inorç<br>onzale<br>D: Ap          | ganic nanoparticles in biological enviro<br>ez and V F Puntes<br>pl. Phys. 45 443001 doi:10.1088/0022-3727/          | nmen<br>45/44  | its: insights into nanoto<br>/443001      | xicity mechanism    | S  | 💽 Ta<br>📆 Fu                      | ag this article<br>ull text PDF (1.2                    | 29 MB)                        |                         |

| IOPscience | Journals 🔻 iopsciencetrial | Nano | Search | Advanced search 🔻 |
|------------|----------------------------|------|--------|-------------------|
|            |                            |      |        |                   |

#### Search Results

| Your search (737)                                                                                              | Full text (19175)                                                                                    | 點選進入Full text                                                                                     | ProQuest (107)                        | Physics World Archive (478)                            |                         |
|----------------------------------------------------------------------------------------------------|----------------------------------------------------------------------------------------------------|---------------------------------------------------------------------------------------------------|---------------------------------------|--------------------------------------------------------|-------------------------|
| (Field: Title/Abstract: Na                                                                                     | ano)<br>進入Full Text 後<br>有Nano這個國鍵                                                                   | 」<br>· 裏面顯示的內容為全部名<br>·字的文音                                                                       | ₹ <mark>8</mark>                      | Save this search                                       | IOPscience<br>Result(s) |
| Filter results by:                                                                                             |                                                                                                    |                                                                                                   | C                                     | Add to my alerts                                       |                         |
| + PACS                                                                                                    | 81.16. (2030)<br>年 IOPSe                                                                             | 是您所檢索的關鍵字<br>cience 中所含的全文                                                                        | [                                     | 87.85.Qr (1462)                                        |                         |
| + Dates                                                                                                    | 2012 (2306) <u></u> 數量                                                                               |                                                                                                   | [                                     | 2010 (2538)                                            |                         |
| • Subjects                                                                                                    | Nanoscale science and low-D sy<br>(12084)                                                            | stems 🔲 Surfaces, interfaces an                                                                   | d thin films (8783)                   | Condensed matter: electrical, ma<br>and optical (6704) | agnetic                 |
| 🛨 Journals 📃                                                                                                   | Nanotechnology (9802)                                                                                | Journal of Physics: Co<br>(1213)                                                                  | nference Series                       | Journal of Physics: Condensed (1209)                   | Matter                  |
| + Authors                                                                                                    | Weileun Fang (36)                                                                                    | Bharat Bhushan (33)                                                                               | [                                     | R Stanley Williams (29)                                |                         |
| Full text search within n                                                                                      | esults:                                                                                              |                                                                                                   |                                       |                                                        | Filter Now              |
| Export results Ord                                                                                             | ered by: Online Date                                                                                 |                                                                                                   |                                       | Page: Go                                               | 1 of 1918 🕨             |
| <ul> <li>Water-soluble grap<br/>Fei-Peng Du, Jing-Jin<br/>2012 Nanotechnology</li> <li>View extract</li> </ul> | ohene grafted by poly(sodium<br>ng Wang, Chak-Yin Tang, Chi-Pong<br>7 23 475704 doi:10.1088/0957-448 | 4-styrenesulfonate) for enhanceme<br>J Tsui, Xing-Ping Zhou, Xiao-Lin Xie and Y<br>4/23/47/475704 | nt of electric capac<br>Yong-Gui Liao | Tag this article<br>Full text PDF (1.75 MB)            |                         |
| Temperature-deperature-deperature-deperature-dependent<br>Xingquan Zou, Jingsh<br>Fan and Elbert E M C         | endent terahertz conductivity o<br>nan Luo, Dongwook Lee, Chuanwe<br>Chia                            | f tin oxide nanowire films<br>i Cheng, Daniel Springer, Saritha K Nair,                           | Siew Ann Cheong, Ho                   | Tag this article<br>ong Jin 🔂 Full text PDF (1003 KB)  |                         |

| IOPscience                                                                   | Journals • iopsciencetrial •                                                                                   | Nano                                                     | Search Advanced search -                                |
|------------------------------------------------------------------------------|----------------------------------------------------------------------------------------------------|----------------------------------------------------------|---------------------------------------------------------|
| Search Results                                                               |                                                                                                    | ← 第二列是您在檢索文章<br>■ 點選 e-prints                            | 章的同時,在<br><sup>····</sup> pre print結                    |
| Your search (737)                                                            | Full text (19175) e-prints (1588)                                                                              | News and analysis (48) ProQuest (107)                    | Physics World Archive (478)                             |
| (Field: Title/Abstract: Na                                                   | ano)                                                                                                    |                                                          | RSS this search<br>Save this search<br>Add to my elects |
| Filter results by:                                                           |                                                                                                    |                                                          |                                                         |
| PACS                                                                         | 85.85.+j (65)                                                                                                  | <b>81.16.</b> (61)                                       | 87.85.Qr (51)                                           |
| • Dates 📃                                                                    | 2012 (76)                                                                                                    | 2011 (87)                                                | 2010 (98)                                               |
| 🛨 Subjects 📃                                                                 | Nanoscale science and low-D systems<br>(371)                                                                   | Condensed matter: structural, mechanical & thermal (216) | Surfaces, interfaces and thin films (212)               |
| 🛨 Journals 📃 .                                                               | Journal of Physics: Conference Series<br>(163)                                                                 | Nanotechnology (119)                                     | Journal of Micromechanics and<br>Microengineering (58)  |
| 🔁 Authors 📃                                                                  | L Koenders (5)                                                                                                 | D G Hughes (5)                                           | B Wyncke (4)                                            |
| Full text search within re                                                   | esults:                                                                                                    |                                                          | Filter Now                                              |
| An investigation int<br>chips<br>Shouxu Wang, Ruiqi S<br>2012 Nanotechnology | to the fabrication and combustion per<br>Shen, Yinghua Ye and Yan Hu<br>23 435701 doi:10.1088/0957-4484/23/43/ | formance of porous silicon nanoenergetic array           | Tag this article<br>Tull text PDF (1.15 MB)             |
| Reactivity of inorgative<br>E Casals, E Gonzalez<br>2012 J. Phys. D: Appl    | anic nanoparticles in biological enviro<br>and V F Puntes<br>. Phys. 45 443001 doi:10.1088/0022-3727/          | nments: insights into nanotoxicity mechanisms            | Tag this article                                        |

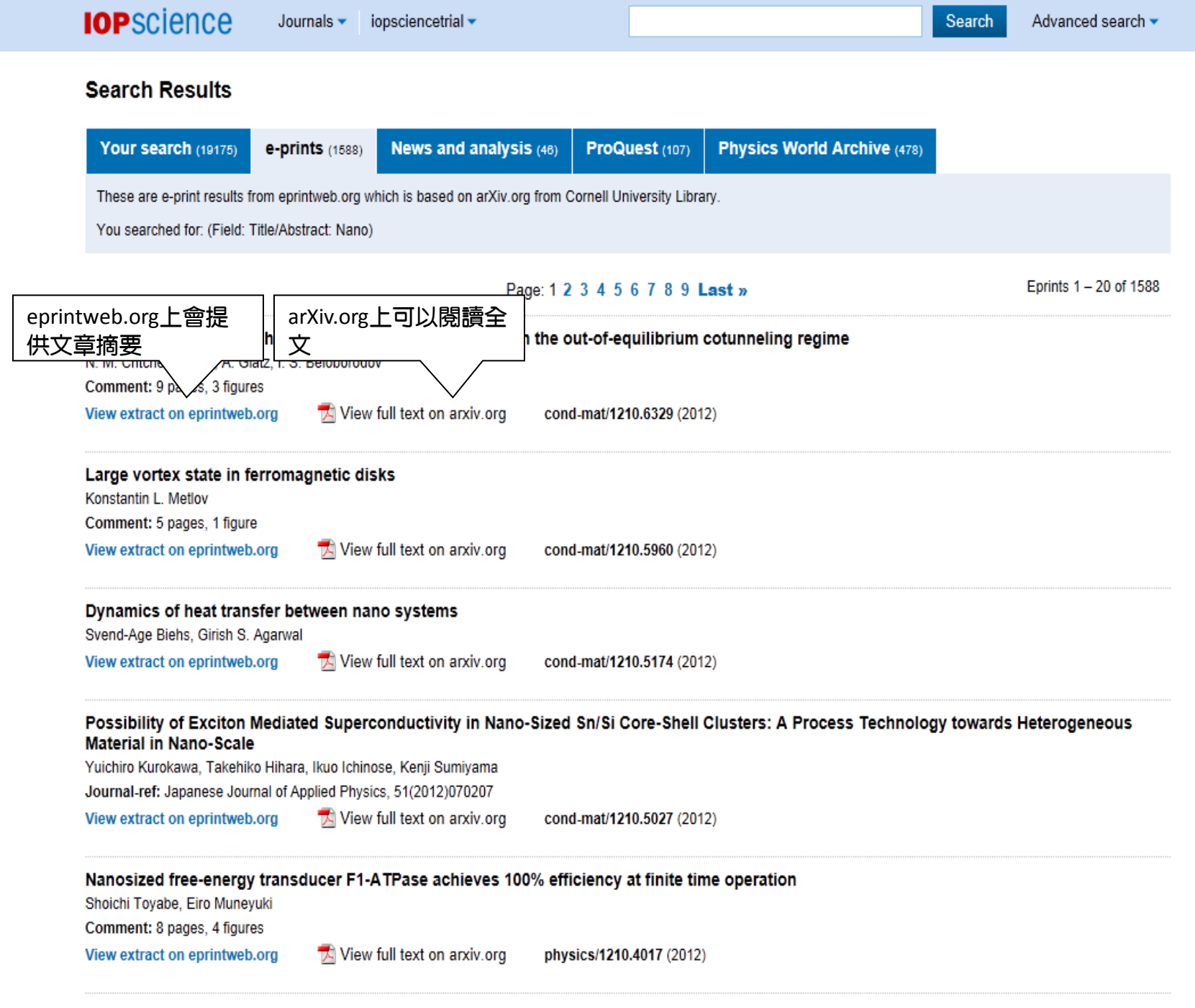

The 217.5 nm band\_infrared absorption and infrared emission features in hydrogenated amorphous carbon nanoparticles

#### Search Results 頁面會顯示出所有關於Nano這個關鍵字的新聞和分析

Your search (737)

e-prints (1588)

News and analysis (46)

ProQuest (107)

Physics World Archive (478)

Search

Created to promote innovation, growth and networking within physics and related disciplines, these sites provide both a valuable information source and an international forum within which community members can share and exchange their views.

You searched for: (Field: Title/Abstract: Nano)

Page: 1 2 Last »

Results 1 - 35 of 46

#### News, Analysis and Opinion (31)

#### Nano-velcro clasps heavy metal molecules in its grips 2012/09/13

Methyl mercury, toxic and difficult to monitor Researchers are particularly interested in detecting mercury. Its most common form, methyl mercury, accumulates as one goes up the food chain, reaching its highest levels in large predatory fish such as tuna and swordfish. When an ion - a positively charged particle, such as a methyl mercury or cadmium ion - gets in between two hairs, the hairs close up, trapping the pollutant.

environmentalresearchweb

#### Nano-pesticides: solution or threat for a cleaner and greener agriculture?

#### 2012/06/26

Melanie Kah and Thilo Hofmann from the Department of Environmental Geosciences of the University of Vienna recently performed an extensive analysis of this emerging field of research. "A good understanding of nano-materials is essential to evaluate whether the benefits overcome potential new risks", explains Thilo Hofmann, dean elected at the Faculty of Geosciences, Geography and Astronomy of the University of Vienna. Since those nano-pesticides have new or enhanced properties, this will ...

environmental research web

#### Nano-oils keep their cool

#### 2012/02/06

Nano-oils keep their cool Rice University lab uses nanoparticles to increase thermal properties of transformer oil Rice University scientists have created a nano-infused oil that could greatly enhance the ability of devices as large as electrical transformers and as small as microelectronic components to shed excess heat. The Rice team headed by lead authors Jaime Taha-Tijerina, a graduate student, and postdoctoral researcher

#### Industry, Jobs and Events (15)

#### Bruker Nano Surfaces Business

#### 2011/03/29

Bruker Nano Surfaces Business Bruker Nano Surfaces Business provides the most complete offering of AFMs, stylus profilers, and 3D non-contact optical surface profilers to perform Quality Control inspections, helping to increase yield and reduce manufacturing waste.

Type: X01 companies

nanotechweb.org

#### Creative Nano

#### 2011/01/26

Creative Nano Creative Nano supplys the nanotechnology research and industrial community with the highest guality Carbon Nanotubes -CNTs and Graphene at the lowest prices, whether you're an independent researcher or a large-volume user of Carbon Nanotubes-CNTs.

Type: X01 companies

medical physics web

#### Hefei Quantum Quelle Nano Science & Technology Co., Ltd. 2010/10/20

Hefei Quantum Quelle Nano Science & Technology Co., Ltd. supply nano metals, nano nickel, nano copper, nano silver, nano tin and nano indium. And also nano oxide and compound, such as nano NiO, Ni(OH)2, nano Cu2O, nano CoO, nano ZnO, In2O3, nano SnO2 and nano ITO. Please contact erin.hsing@yahoo.com.

#### Type: X01 companies

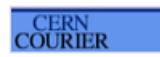

Tharangattu Naravanan focused their efforts on transformers for s in hydrodenated amorphous carbon hanoparticles

| IOPscience                                                                         | Journals 🔻                                         | iopsciencetrial 🗸                                   | 1                    | Nano               |                                                                                                    | Search         | Advanced search 🕶       |
|------------------------------------------------------------------------------------|----------------------------------------------------|-----------------------------------------------------|----------------------|--------------------|----------------------------------------------------------------------------------------------------|----------------|-------------------------|
| Search Results                                                                     |                                                    |                                                     |                      |                    |                                                                                                    |                |                         |
| Your search (19175)                                                                | e-prints                                           | News and analysis                                   | ProQuest (107)       | Physics World      | Archive (478)                                                                                                    |                |                         |
| These are beta search resu                                                         | ults from the Pro                                  | Quest Dissertations and T                           | heses Database.      |                    |                                                                                                    | 107            | ProQuest                |
| ProQuest results for (Field:                                                       | All Fields: Nand                                   | D)                                                  |                      |                    |                                                                                                    |                | Result(s)               |
|                                                                                    |                                                    |                                                     |                      |                    | Page:                                                                                                    | Go             | 1 of 11 🕨               |
| Selective adsorption in us<br>adsorbents: Mechanism<br>Etemadi, Omid. 2007 Univers | Itrasound ass<br>and character<br>sity of Southern | isted oxidative desulfu<br>rization.<br>California. | ization process w    | ith nano-engineere | d                                                                                                    |                |                         |
| Surface/geochemistry of<br>Debnath, Sudeep. 2009 Tem                               | Iron and man<br>ple University.                    | ganese oxide nano-ma                                | iterials in the envi | ronment.           | 你可爱到左                                                                                                    | DroQuo         |                         |
| View extract                                                                       |                                                    |                                                     |                      |                    | 芯り<br>も<br>利<br>て<br>和<br>の<br>閣<br>鍵<br>は<br>し<br>て<br>し<br>に<br>し<br>つ<br>も<br>り<br>に<br>、<br>つ<br>て<br>り<br>に<br>う<br>に<br>う<br>こ<br>こ<br>う<br>こ<br>う<br>に<br>う<br>こ<br>う<br>こ<br>こ<br>う<br>こ<br>う<br>に<br>う<br>こ<br>こ<br>こ<br>う<br>に<br>う<br>に<br>う<br>に<br>う<br>こ<br>こ<br>こ<br>う<br>こ<br>こ<br>こ<br>う<br>こ<br>こ<br>こ<br>う<br>こ<br>こ<br>こ<br>こ<br>こ<br>こ<br>こ<br>こ<br>こ<br>こ<br>こ<br>こ<br>こ | ProQue:<br>字的文 | 3.夏科庫中召<br>音,如里您        |
| Quantum mechanical mo<br>the density-functional bas<br>Zheng, Guishan, 2006 Emory  | ecular dynan<br>sed tight-bind<br>v University.    | nics study of carbon na ing method.                 | no-cluster formati   | ion and parameter  | 的學校訂購<br>就可以直接                                                                                                    | 了該資料           | <u>中、元末志</u> 料庫,點選<br>文 |
| • View extract                                                                     | ,-                                                 |                                                     |                      | L                  |                                                                                                    |                |                         |
| Fabrication and self asse<br>Ravindran, Sathyajith. 2005 L<br>Yiew extract         | embly of nano<br>Jniversity of Cal                 | -heterostructures.<br>lifornia, Riverside.          |                      |                    |                                                                                                    |                |                         |
| Nano-coatings on carbon<br>Pulikollu, Rajasekhar V. 2005<br>• View extract         | n structures fo<br>5 Wright State U                | or interfacial modificatio<br>Iniversity.           | n.                   |                    |                                                                                                    |                |                         |
| Nano scale electrochemi<br>Lee, Minhwan. 2007 Stanford                             | stry: Applicati<br>I University.                   | on to solid electrolytes                            | -                    |                    |                                                                                                    |                |                         |

| Search Results       World Archive中含有         Nano關鍵字的內容       Nano關鍵字的內容         點误後進入                                                                                                    | -              |
|----------------------------------------------------------------------------------------------------|----------------|
| Your search (19175) e-prints News and analysis ProQuest (107) Physics World Archive (18)                                                                                                    |                |
| Physics World Archive results for (Field: All Fields: Nano) 478 Physics World Archive Result(s                                                                                                    | ;)             |
| Page: Go 1 of 48                                                                                                    | •              |
| The future of nanotechnology Author: Richard Jones Published: August 2004 Article type: Features Summary: NANOTECHNOLOGY is slowly creeping into popular culture, but not in a way that most scientists will like. There is                                       | l Text<br>J下載文 |
| a more / The road to sustainability Author: George Crabtree, John Sarrao Published: October 2009 Article type: Features Summary: The oil shock of the 1970s triggered worldwide awareness of oil dependency and launched a search for alternative sources of more |                |
| Taming light at the nanoscale       Image: September 2010         Author: Nader Engheta       Published: September 2010         Article type: Features       Image: September 2010                                                                                |                |
| Summary: Look around, and you will probably see numerous electronic and optical gadgets, such as mobile phones, personal digital assistants, laptops, more                                                                                                    |                |
| DNA as an engineering material       Image: Summary: DNA is a wonderful material with which to build. It can act as a molecular glue or as the fuel more                                                                                                    |                |
| Metrology at the nano scale       Image: Summary: Industry has long depended on accurate measurement. In the 19th century, for example, the performance of steam                                                                                                  |                |

Г

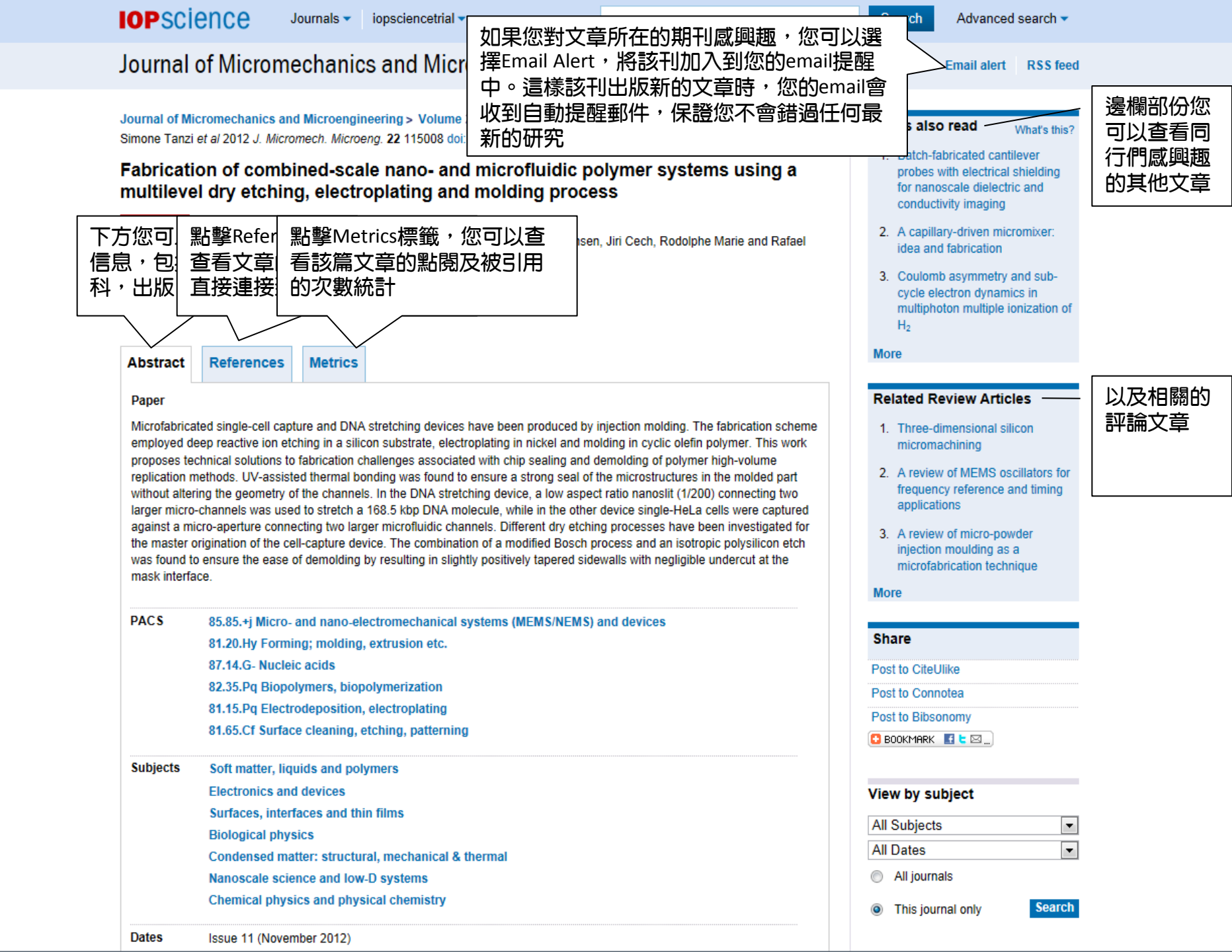

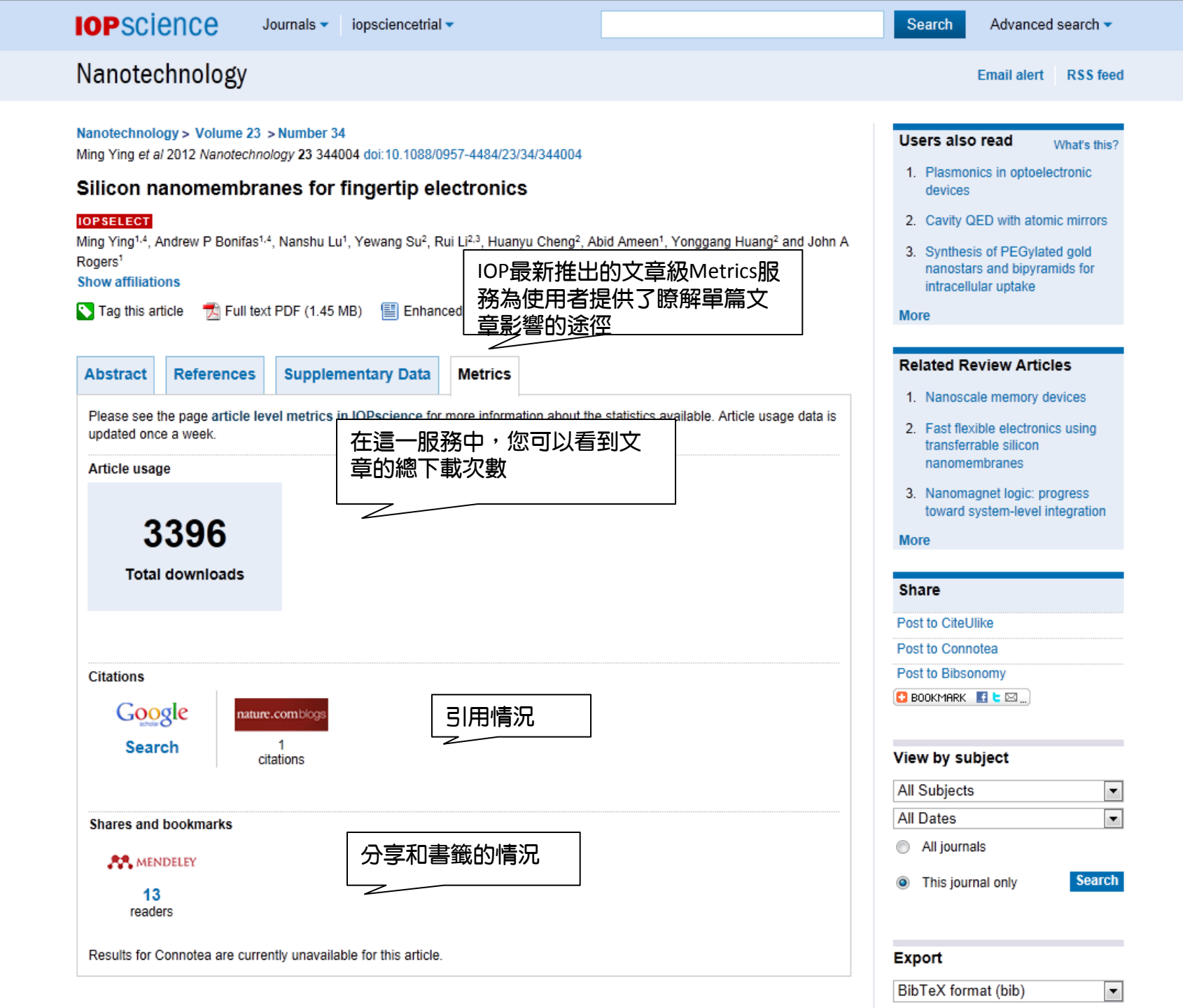

# IOPscience— 期刊 (Journals)

| In the last 30 days                                                                                                    | ►►► Read the                 |
|----------------------------------------------------------------------------------------------------|------------------------------|
| Silicon nanomembranes for fingertip electronics                                                                                                    | latest articles              |
| Ming Ying et al 2012 Nanotechnology 23 344004 Nanotechnology 23 344004                                                                                                    |                              |
| The application of graphene as electrodes in electrical and optical devices                                                                                                    | View by subject              |
| Gunho Jo et al 2012 Nanotechnology 23 112001 🚺 Tag this article                                                                                                    | All Subjects                 |
|                                                                                                    | All Dates                    |
| Q J Ren et al 2012 Nanotechnology 23 425201 🛛 💽 Tag this article                                                                                                    | All journals                 |
| Graphene on Si(111)7×7                                                                                                    | This issued as to Search     |
| OPEN ACCESS<br>O Ochedowski <i>et al</i> 2012 Nanotechnology 23 405708 🛛 💽 Tag this article                                                                                                    | Inis journal only     Search |
| Cellular imaging using biocompatible dendrimer-functionalized graphene oxide-based fluorescent pro                                                                                                    | be                           |
| anchored with magnetic hanoparticles Prateek S Wate et al 2012 Nanotechnology 23 415101                                                                                                    | Journal history              |
| ······································                                                                                                    | 1990-present Nanotechnology  |
| Nanotechnology-based flexible electronics     Vivek Subramanian and Takhee Lee 2012 Nanotechnology 23 340201     Tag this article                                                                                                    |                              |
|                                                                                                    |                              |
| Nanostructured arrays of stacked graphene sheets     Artur Böttcher et al 2012 Nanotechnology 23 415302     Tag this article                                                                                                    |                              |
| Mirage effect from thermally modulated transparent carbon nanotube sheets     Ali E Aliev et al 2011 Nanotechnology 22 435704      Tag this article                                                                                                    |                              |
| <ul> <li>Green chemistry approach for the synthesis and stabilization of biocompatible gold nanoparticles and<br/>potential applications in cancer therapy</li> <li>Sudip Mukheriee et al 2012 Nanotechnology 23 455103</li> <li>Tag this article</li> </ul> | d their                      |
|                                                                                                    |                              |
| <ul> <li>Large-scale fabrication of a continuous gold network for use as a transparent conductive electrode in<br/>electronic devices</li> </ul>                                                                                                    | photo-                       |
| Ke Cheng et al 2012 Nanotechnology 23 425303 💽 Tag this article                                                                                                    | て大清畑関ラフ訪刊的Pacc雨              |
|                                                                                                    | 下刀這性線小了該TJBYPACS会            |
| PACS cloud                                                                                                    | 用尸リ以乱进仕息分短栅弧侍                |
|                                                                                                    |                              |
| This cloud represents the 50 most popular PACS codes from the latest 250 coded articles for this journal 19/1/20                                                                                                    | : 61.46W=Structure of        |
| code the more times it occurs in those 250 articles. Click on a code to link to the articles in that category. Nano.                                                                                                    | scale materials              |
| 42.55.Px 42.70.Df 41.20.Cv 07.55.Jg 42.15.Eq 52.77.Fv 42.79.Ta 02.70.Bf 07.60.Rd 07.05.Hd 42.79                                                                                                    |                              |
| 47.63.Jd 47.85.Dh 07.10.Cm 07.20.Dt 52.77.Bn 42.82.Et 42.79.Bh 42.25.Fx 42.81.Qb 42.50.Gy 42.60.Fc 07                                                                                                    |                              |
| 47.70.Pq 42.79.Pw 42.65.Re 02.70.Dh 42.79.Hp 07.60.Pb 07.79.Lh 42.79.Dj 47.11j 42.25.Ja 4 <del>2.</del> 05.                                                                                                    | Hw                           |
| 42.81.Pa 07.07.Df 42.81.Bm 52.77.Dq 52.77j 07.60.Hv 42.82.Gw $42.79.Gn$ 42.79.Ci 52                                                                                                    | .75d                         |
|                                                                                                    |                              |
| 16.20.fb 41.20q 07.78.+s 47.85.Np 07.57. l y                                                                                                    |                              |

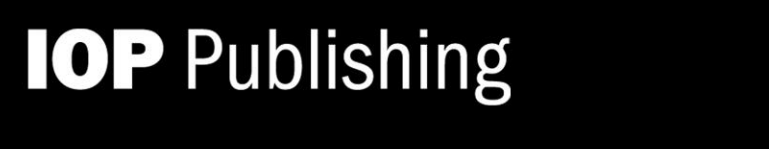

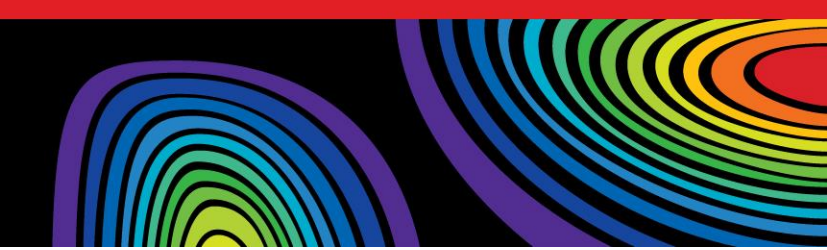

## Thanks for you attention.

## If you have any questions, please contact us

service@igrouptaiwan.com

(02)2571-3369